# 移动端升级扩展包使用手册

移动端升级扩展包 MobileUpdate 主要的作用是方便用户对 Smartbi 移动端程序的安装与升级,使得用户可以直接访问产品部署的服务器就能进行上述操作。

| 文档目录:                                                                                                    |
|----------------------------------------------------------------------------------------------------|
| <ul> <li>1、使用场景</li> <li>2、扩展包部署</li> <li>3、操作步骤</li> <li>3.1 首次安装</li> <li>3.2 版本升级</li> <li>4.1 附录1: SSL证书生成</li> <li>4.2 附录2: Tomcat服务器证书部署</li> <li>4.3 附录3: WebSphere服务器证书部署</li> </ul> |
|                                                                                                    |

# 1、使用场景

移动端升级扩展包 MobileUpdate 主要提供给两类用户使用,一种是客户的移动设备只能访问内部网络,另一种是客户的移动端版本是经过定制化的。

# 2、扩展包部署

扩展包的名称为 MobileUpdate.ext,可以从这里下载,或者从思迈特处获取该扩展包的最新版。然后参照"扩展包部署"文档,部署到服务器后重启服 务器即可使用。成功部署后可以在"用户名-》系统监控-》扩展包"页面上看到类似下面的记录。

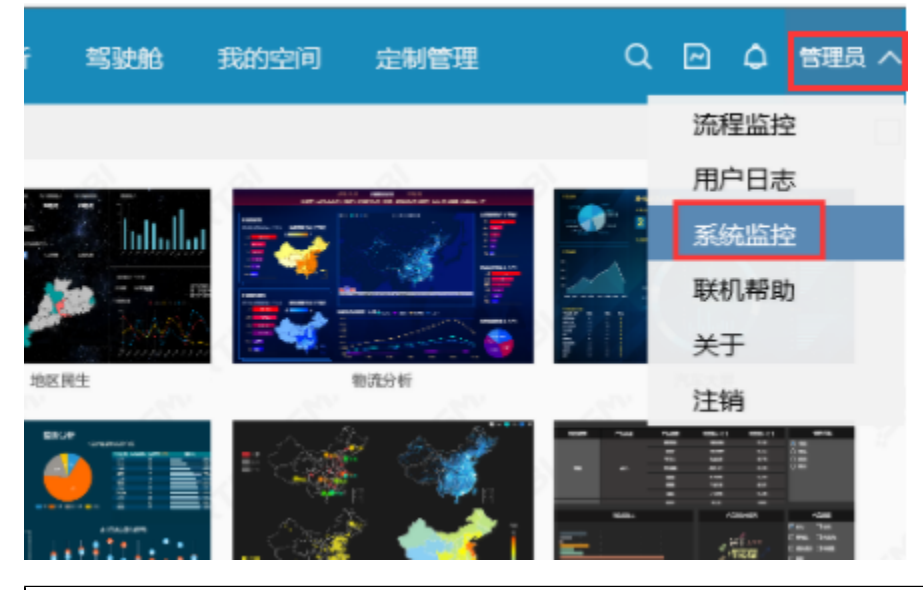

| 加载顺<br>序 | 名称                                                                                                    | 别名                  | 描述                                                                          | 版本                      | 加载路<br>径                                                               | 原始路<br>径                                                              | 打包日<br>期                | 优先<br>级                                         |
|----------|----------------------------------------------------------------------------------------------------|---------------------|-----------------------------------------------------------------------------|-------------------------|------------------------------------------------------------------------|-----------------------------------------------------------------------|-------------------------|-------------------------------------------------|
| 1        | ipadexte<br>nsion                                                                                                    | MobileExt<br>ension | 移动设备扩展包,<br>支持IPAD,IPHO<br>NE与安卓设备                                          | 2.0                     | C:/Smartbi/Tomcat/temp/sm<br>artbiExtension6025843299<br>973342765.tmp | C:/Smartbi/Tomcat/webapps/s<br>martbi/WEB-INF/extensions/ip<br>ad.ext | 2014-09-0<br>2 09:57:23 | 20                                              |
| 2        | webmobl 移动端W<br>ie EB版 d phone Line C:/Smartbi/Toncat/temp/sm C:/Smartbi/Toncat/temp/sm C:/Smartbi |                     | C:/Smartbi/Tomcat/webapps/s<br>martbi/WEB-INF/extensions/<br>WEB_moblie.ext | 2014-09-0<br>2 09:57:26 | 40                                                                     |                                                                       |                         |                                                 |
| 3        | smartbira<br>dar                                                                                                    | SmartbiRa<br>dar    | 雷达图                                                                         | 1.0                     | C:/Smartbi/Tomcat/temp/sm<br>artbiExtension7891286421<br>637544952.tmp | C:/Smartbi/Tomcat/bin/ext/sma<br>rtbiradar.ext                        | 2012-12-2<br>5 11:03:26 | 100                                             |
| 4        | picturepl<br>ayer                                                                                                    | PicturePla<br>yer   | 图片播放器                                                                       | 1.0                     | C:/Smartbi/Tomcat/temp/sm<br>artbiExtension7805308463<br>239099880.tmp | C:/Smartbi/Tomcat/bin/ext/pict<br>ureplayer.ext                       | 2014-03-0<br>6 14:10:42 | 100                                             |
| 5        | mobileup<br>date                                                                                                    | 移动版本<br>发布包         | 用于移动版本的<br>安装与升级                                                            | 1.0                     | C:/Smartbi/Tomcat/temp/sm<br>artbiExtension6810580993<br>207639453.tmp | C:/Smartbi/Tomcat/bin/ext/Mo<br>bileUpdate.ext                        | 2014-09-0<br>9 11:45:00 | 次先<br>级<br>20<br>40<br>100<br>100<br>100<br>100 |
| 6        | demo                                                                                                    | Demo                | Demo                                                                        | 1.0                     | C:/Smartbi/Tomcat/temp/sm<br>artbiExtension9108630134<br>214663081.tmp | C:/Smartbi/Tomcat/bin/ext/dem<br>o.ext                                |                         | 100                                             |

# 3、操作步骤

下面以 IOS 系统为例介绍操作步骤,安卓系统 Android 类同。

## 3.1 首次安装

在 iPad/iPhone 设备上用系统自带的 Safari 浏览器访问如下安装链接,比如: http://192.168.1.109:18080/smartbi/app.htm,将出现如下所示界 面。点击其中 iOS 操作系统对应的 Smartbi Mobile 安装地址。

| ー<br>(一) @ http://localhost:18080/smartbi/app.htm クマ C / @ Smartbi APP安装 ×           |  |  |   |         |                  |                   |                                 |  |  |  |
|--------------------------------------------------------------------------------------|--|--|---|---------|------------------|-------------------|---------------------------------|--|--|--|
| 文件(F) 編辑(E) 查看(V) 收藏夹(A) 工具(T) 帮助(H)                                                 |  |  |   |         |                  |                   |                                 |  |  |  |
| 使用必读:iPad/iPhone 请使用 Safari 浏览器点击安装,<br>Android 请使用内置浏览器下载安装。<br>Smartbi企业版 app 安装地址 |  |  |   |         |                  |                   |                                 |  |  |  |
|                                                                                      |  |  |   | 操作系统    | 版本名称             | 安装地址              | 说明                              |  |  |  |
|                                                                                      |  |  |   | iOS     | 标准版<br>(程序大小:1M) | Smartbi Mobile    | 适用于iPad/iPhone                  |  |  |  |
|                                                                                      |  |  |   | Android | 通用版本             | SmartbiWeb Mobile | 平板/手机通用版<br>本(Android4.0以<br>上) |  |  |  |
|                                                                                      |  |  | L |         |                  | 1                 |                                 |  |  |  |
|                                                                                      |  |  |   |         |                  |                   |                                 |  |  |  |
|                                                                                      |  |  |   |         |                  |                   |                                 |  |  |  |
|                                                                                      |  |  |   |         |                  |                   |                                 |  |  |  |

接着,点击新界面上的**产品图标**,系统将自动下载安装包并安装。对于 IOS 7.1 及以上版本,左下角会出现"使用前先安装证书"选项。需要先点击它 安装证书后,再点击上面的产品图标。

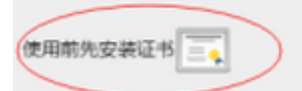

在安装产品前需要先点击安装好证书(只需要安装一次)。关于证书的生成及部署的进一步说明请参考附录。

### 3.2 版本升级

当移动版app 需要升级的时候,系统管理员首先要用新的 ipa 包替换掉扩展包中 MobileUpdate.ext\vision\package\Smartbi\_Small.ipa 文件。然后 再修改 MobileUpdate.ext\vision\updateiosinfo.txt 文件,文件共两行,如下红色字体。

2014-04-02 10:00:00 IOS 2.3 版本升级

第一行填入新的IPA程序的打包时间,第二行填入升级的原因。完成上述动作后,当用户使用移动端进行登录时,就会看到版本升级的提示,点击"确 认"后就会自动转入安装链接界面,点击图标后,自动执行升级。

#### 4、附录

IOS 7.1 版本中, 若使用 WEB 的安装方式, 只能使用 HTTPS 来通讯, 因此需要在应用服务器上部署 SSL 证书。

#### 4.1 附录1: SSL证书生成

强烈建议用户使用自己的证书或者由专业 CA 生成的证书,若没有,可以使用下载文档中的 "OpenSSL证书工具.zip"来自己生成证书。

- 下载并解压 OpenSSL 工具包。 下载链接: OpenSSL.zip
- 执行解压目录里面的 1. GenerateRootCA. cmd 生成根证
  将 RootCA 目录里面的 RootCA. cer放入扩展包的vision目录替换原来的RootCA. cer。
- 执行解压目录里面的 2. GenerateServer. cmd 出现如下界面:

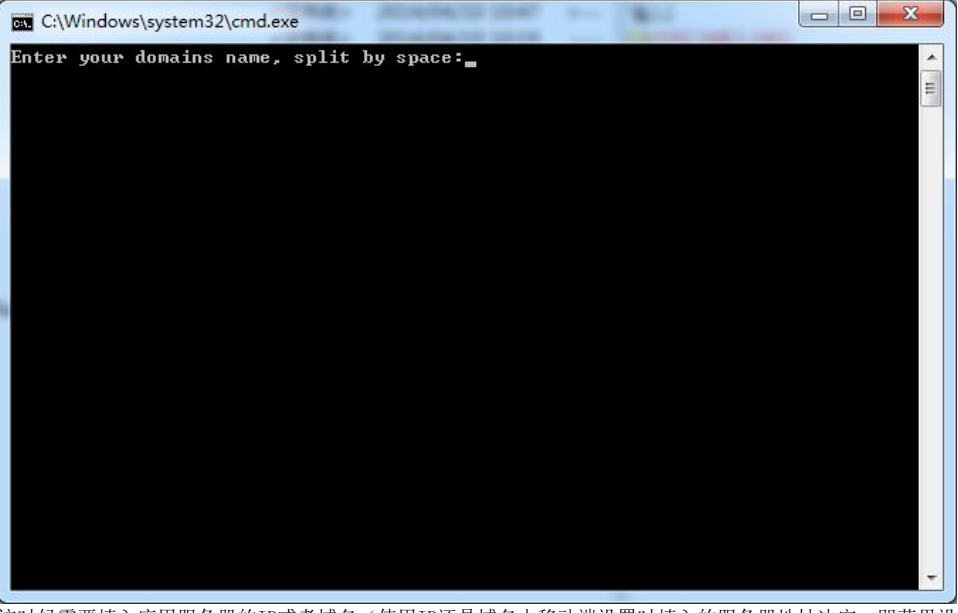

这时候需要填入应用服务器的IP或者域名(使用IP还是域名由移动端设置时填入的服务器地址决定,即苹果设备下载移动端访问的地址要与SSL 证书颁发的地址保持一致),多个域名与 IP之间使用空格分开。

• 上一步成功执行后,将产生一个对应IP或者域名的目录,将.pfx、.pem和.cer文件拷入应用服务器的bin目录,

- 这个文件就是服务器需要使用证书了。
- 参考下面的附录进行服务端的证书部署。

### 4.2 附录2: Tomcat服务器证书部署

- 1、进入 Tomcat 服务器安装目录的 conf 子目录下,编辑 server.xml 文件。
- 2、在server.xml中找到以下信息并将注释放开。

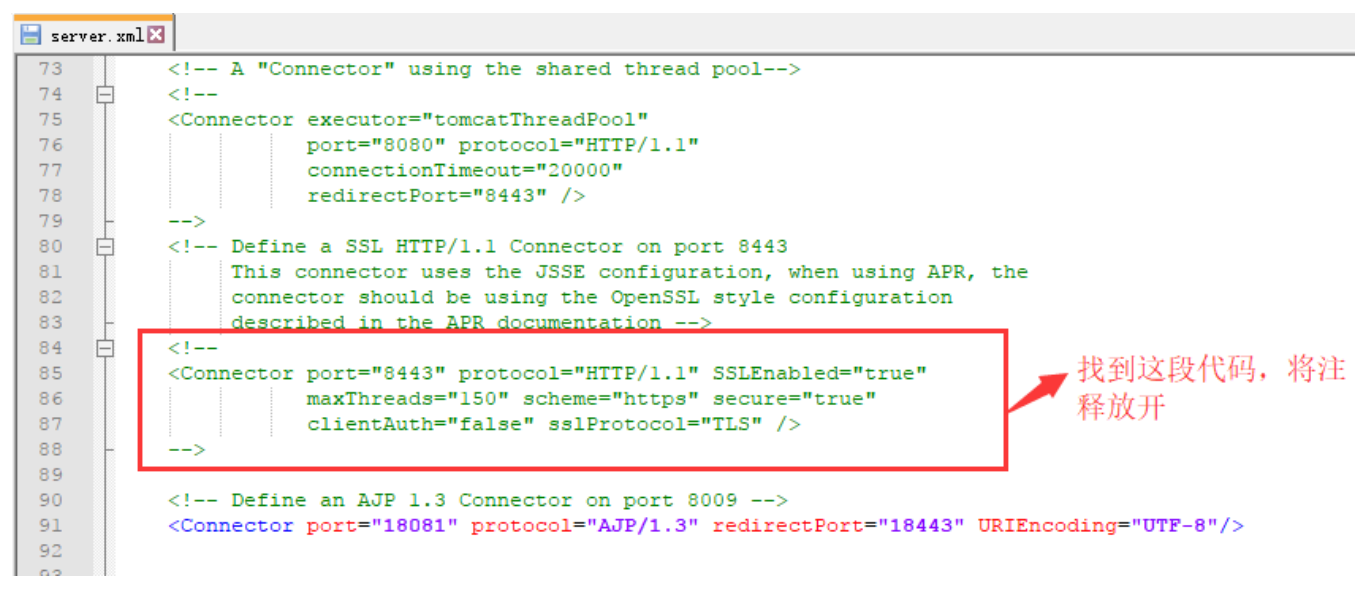

3、修改里面的SSL设置,因Tomcat不同这里可能存在有两种不同的配置方式。需要注意修改的就是端口号和证书路径。

**配置方式一:**修改里面的SSL设置,需要注意修改的就是端口号和证书路径。

```
<Connector port="8443" maxHttpHeaderSize="8192" SSLEnabled="true"
maxThreads="150" minSpareThreads="25" maxSpareThreads="75"
enableLookups="false" disableUploadTimeout="true"
acceptCount="100" scheme="https" secure="true"
clientAuth="false" sslProtocol="TLS"
keystoreType="PKCS12"
keystoreFile=" XXX\XXX\pfx"
keystorePass="ServerPassword"
/>
```

#### 注:如果使用上述配置启动时提示SSLCertificateFile或SSLCertificateKeyFile属性没有设置,则使用下述的格式

```
<Connector port="8443" protocol="HTTP/1.1" SSLEnabled="true"
maxThreads="150" scheme="https" secure="true"
clientAuth="false" sslProtocol="TLS"
SSLCertificateFile="${catalina.base}/bin/XXX.cer"
SSLCertificateKeyFile="${catalina.base}/bin/XXX.pem"
SSLPassword="ServerPassword"/>
```

#### 配置方式二:如果没有找到配置方式一的代码,直接采取此配置方式即可:

找到第2步骤中server.xml取消注释的这段代码,修改成如下信息,对应端口号信息和证书信息需要进行修改,证书的路径可以是相对路径也可以 是绝对路径,如可以将证书放在Tomcat/bin目录下:

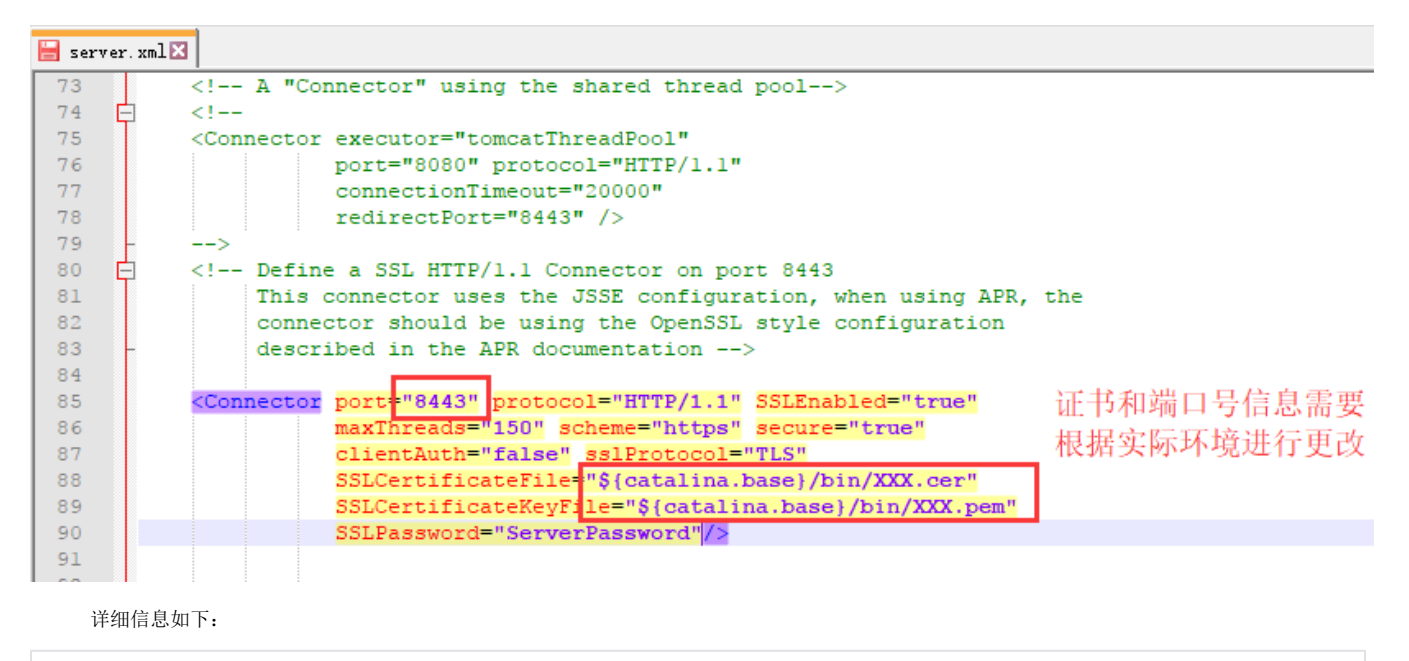

```
<Connector port="8443" protocol="HTTP/1.1" SSLEnabled="true"
maxThreads="150" scheme="https" secure="true"
clientAuth="false" sslProtocol="TLS"
SSLCertificateFile="${catalina.base}/bin/XXX.cer"
SSLCertificateKeyFile="${catalina.base}/bin/XXX.pem"
SSLPassword="ServerPassword"/>
```

4、修改后,同时修改 MobileUpdate.ext 扩展包中的 META-INF/mobileupdate.properties 文件,把里面的端口号改为对应的端口号。

### 4.3 附录3: WebSphere服务器证书部署

以 WebSphere 8.5 应用服务器举例说明。

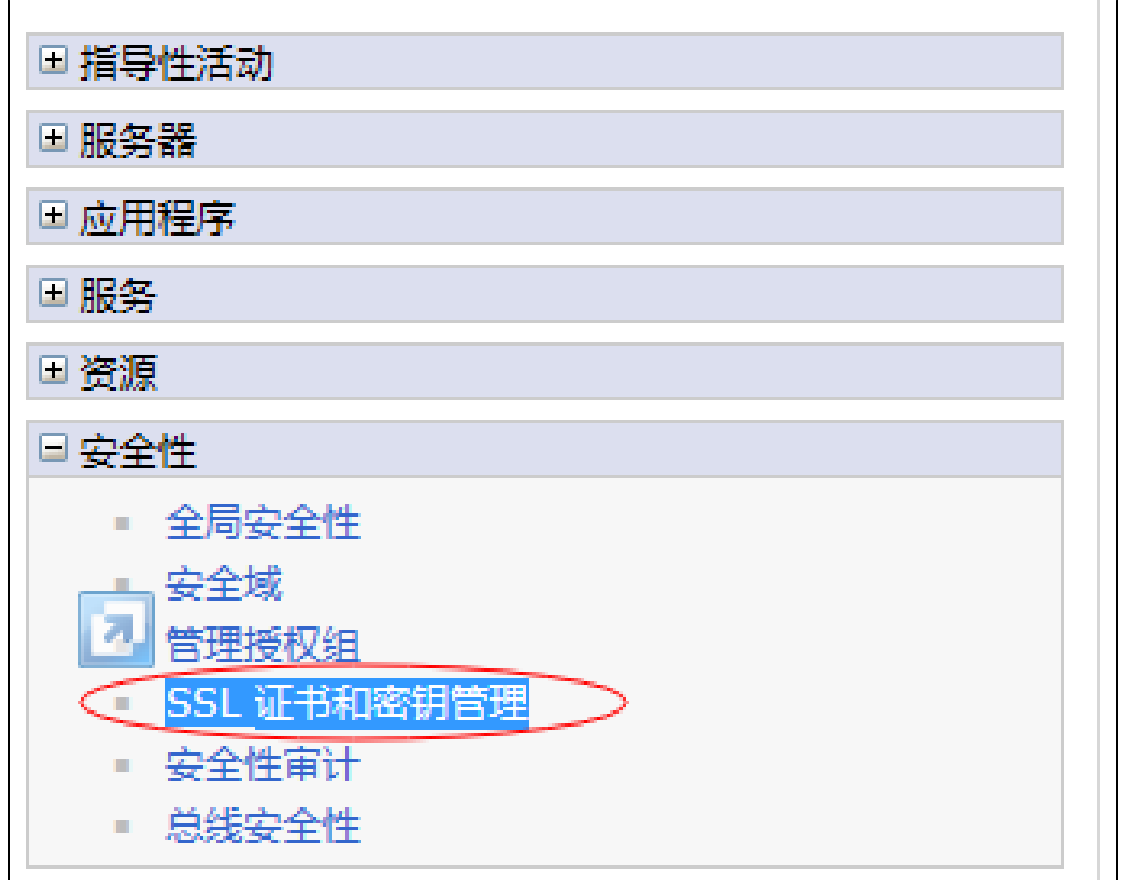

2、进入"管理端点安全配置"。

| SSL 配置<br>安全套接字层<br>端点的入站通信    | (SSL) 协议在远程服务器进程或端点之间提供安全通信。SSL 安全性可用于建立<br>针和出站通信。要建立安全通信,必须对该端点指定证书和 SSL 配置。                          |
|--------------------------------|----------------------------------------------------------------------------------------------------|
| 在本产品的先前<br>整个应用程序级<br>省的单元级 SS | 前版本中,需要为每个端点手动配置安全套接字层 (SSL)。在本版本中,可以为<br>L理环境定义单一配置。此功能使您能够集中管理安全通信。另外,通过覆盖缺<br>EL 配置,可以在多节点环境中建立信任区域。 |
| 如果已使用迁租<br>字层 (SSL) 配          | 8实用程序将受保护的环境迁移到此版本,那么将为各个端点恢复旧的安全套接<br>置。但是,需要重新配置 SSL 才能利用集中管理功能。                                      |
| 配置设置                           |                                                                                                    |
| 管理端点安全配                        |                                                                                                    |
| 管理证书到期                         |                                                                                                    |
| 管理 FIPS                        |                                                                                                    |
| ☑ 当发生 SS                       | L 配置更改时动态更新运行时                                                                                          |
| 应用复位                           |                                                                                                    |

3、选择对应的服务器或集群的入站设置。

| SSL证书和密钥管理 > 管理端点安全配置 显示所选作用域的安全套接字层 (SSL) 配置,例如,单元、节点、服务器或集群。                                                                                                    |
|----------------------------------------------------------------------------------------------------|
| 本地拓扑                                                                                                    |
| □ 入站<br>□ smartsvr03Node03Cell<br>□ □ nodes<br>□ ③ smartsvr03Node03(NodeDefaultSSLSettings,192.168.1.10)<br>□ 出站<br>□ smartsvr03Node03Cell<br>□ □ nodes<br>□ ① smartsvr03Node03Cell<br>□ □ nodes<br>□ ① smartsvr03Node03(NodeDefaultSSLSettings) |
|                                                                                                    |

#### 4、进入管理证书。

| 此端点的特定 SSL 配置                      |               |
|------------------------------------|---------------|
| SSL 配置<br>NodeDefaultSSLSettings 🗸 | 更新证书别名列表 管理证书 |
| 密钥库中的证书别名                          |               |

5、填写证书存放的路径,导入证书。

| ■ 首选项      |          |           |             |
|------------|----------|-----------|-------------|
| 创建・删除从     | 认证中心接收 替 | 换 抽取 导入 号 | 出 撤销 更新     |
| 24:45 8:47 | 154244   | 43-34-ate | <b>库利</b> 月 |
| 注意选择证书别名。  |          |           |             |

| ۰ و        | 密钥库文件                 |        |                       |  |   |
|------------|-----------------------|--------|-----------------------|--|---|
|            | * 密钥文件名               |        |                       |  |   |
| 6          | d:\192.168.1.10.pfx   |        |                       |  | ٦ |
|            | ¥冊U                   |        |                       |  | _ |
|            | <u>99</u>             |        |                       |  |   |
|            | PKCS12                | $\sim$ |                       |  |   |
|            | * 密钥文件密码              |        |                       |  |   |
|            |                       | •      | 达取燃织 <u>专/H</u> BI友   |  |   |
|            |                       | -      | 3/4/01/01/21/17/01/11 |  |   |
| 要导)<br>192 | 入的证书别名<br>.168.1.10 ▼ |        |                       |  |   |
| 已导)        | 入的证书别名                |        |                       |  |   |
|            |                       |        |                       |  |   |
|            |                       |        |                       |  |   |
|            |                       |        |                       |  |   |

6、导入后回到上层菜单选择导入的证书别名保存,并重启服务器。

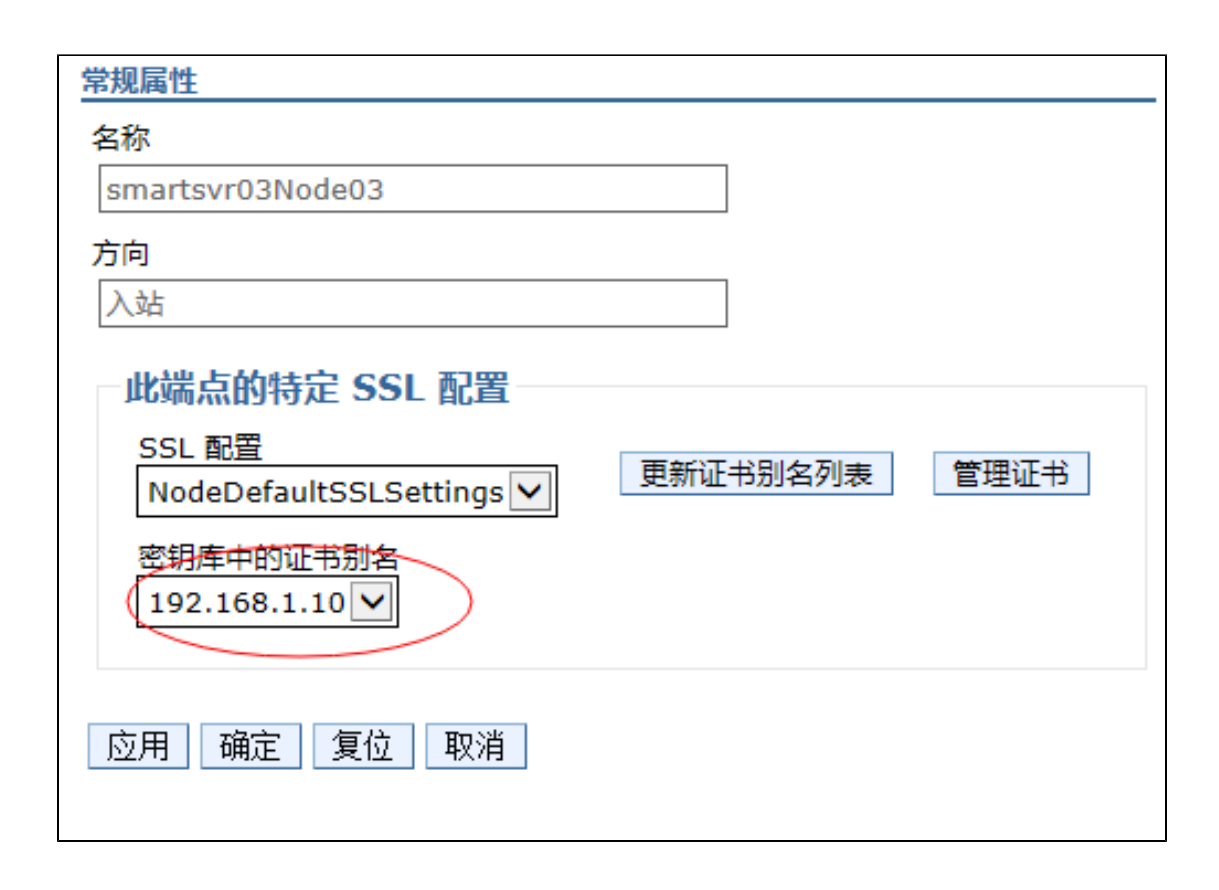